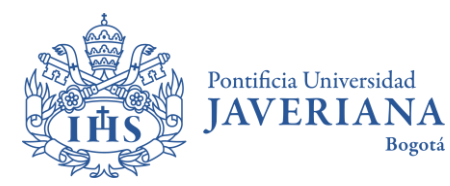

CÓDIGO: AR-P12-G01 VERSIÓN: 1 FECHA: Noviembre de 2024

# GUÍA DE USUARIO RADICACIÓN DE CASOS PQRSFD

Aviso Legal: La información contenida en este documento, será para el uso exclusivo de la Pontificia Universidad Javeriana, quien será responsable por su custodia y conservación en razón de que contiene información de carácter confidencial o privilegiada. Esta información no podrá ser reproducida total o parcialmente, salvo autorización expresa de la Oficina de Secretaria General de la Pontificia Universidad Javeriana.

Esta guía de usuario ha sido diseñada para brindar instrucciones sobre el proceso de radicación de las PQRSFD (Peticiones, Quejas, Reclamos, Sugerencias, Felicitaciones y Denuncias) en la Pontificia Universidad Javeriana. A través de esta guía, los usuarios comprenderán cómo realizar una radicación, y posteriormente cómo consultar la respuesta a su caso.

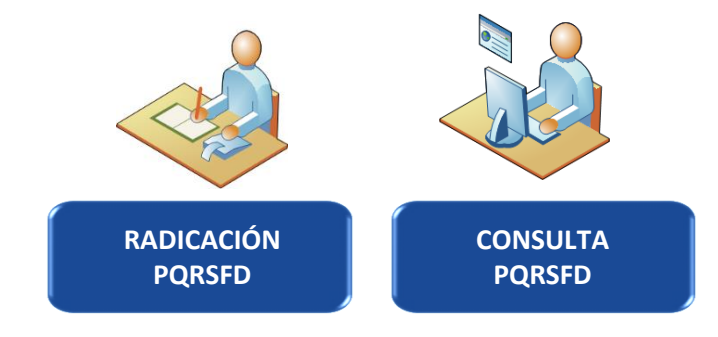

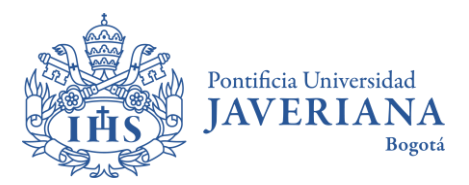

### **PASO 1: RADICACIÓN PQRSFD**

Para la gestión de PQRSFD, la Universidad cuenta con una plataforma que permite atender de manera oportuna las radicaciones de PQRSFD. La atención de PQRSFD se encuentra ubicada en la página web de la Universidad <u>www.javeriana.edu.co</u> en el menú de **Atención y servicios a la ciudadanía – Atención de PQRSFD** como se muestra a continuación.

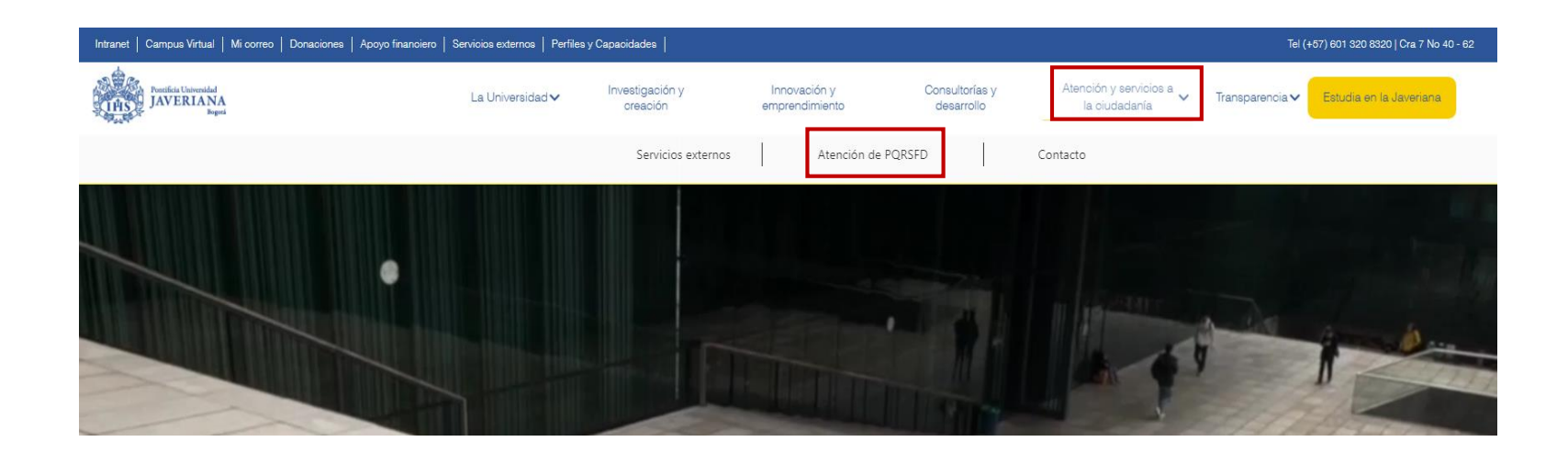

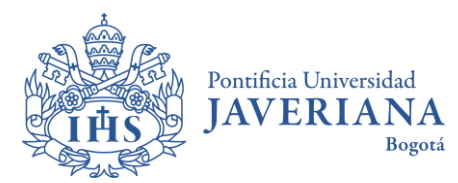

## **PASO 1: RADICACIÓN PQRSFD**

Para radicar una PQRSFD se encuentra disponible el botón "**Tramite su PQRSFD aquí: Sede Central, Bogotá**". Asimismo, en la parte derecha de la página se encuentran las tipologías y sus definiciones con el fin de orientar la radicación.

#### **GESTIÓN PQRSFD**

El sistema de gestión integral de PQRSFD de la Pontificia Universidad Javeriana, permite a la Comunidad Universitaria y a la ciudadanía en general, presentar y hacer seguimiento a peticiones, quejas, reclamos, sugerencias, felicitaciones y denuncias.

En este canal puedes realizar el registro y seguimiento de peticiones, quejas, reclamos, sugerencias, felicitaciones y denuncias:

Tramite su PQRSFD aquí: Sede Central, Bogotá

Tramite su PQRSFD aquí: Seccional Cali

| Petición              | ۲ |
|-----------------------|---|
| Queja                 | ٢ |
| Reclamo               | ۲ |
| Sugerencia            | ۲ |
| Felicitación          | ۲ |
| Denuncia              | ⊘ |
| Certificados          | ⊘ |
| Integridad Científica | ⊘ |
| App Codifico 2.0      | ۲ |

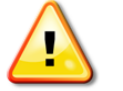

**Nota**: Para la atención de casos relacionados con Violencias y Discriminación y Violencias de Género, se deberá radicar el caso en el correo <u>atencion.violencias@javeriana.edu.co</u>.

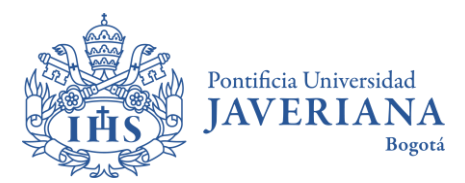

## **PASO 1: RADICACIÓN PQRSFD**

A continuación, podrá llevar a cabo la radicación de la PQRSFD dando clic en el botón "**Enviar un ticke**t", posteriormente, tiene la opción de seleccionar la tipología correspondiente.

| RADICACIÓN DE I         | PQRSFD                                                       |                                 |                       |
|-------------------------|--------------------------------------------------------------|---------------------------------|-----------------------|
| Website > RADICACIÓN DI | E PQRSFD                                                     |                                 |                       |
|                         | Hola, ¿cómo podemos ayudarle?                                |                                 |                       |
|                         | Enviar un ticket<br>Enviar un nuevo ticket a un departamento | tentes<br>is en el pasado       |                       |
|                         | <u>Ir al panel de Administración</u>                         |                                 |                       |
| RADICACIÓN DE PQRSFD    |                                                              |                                 |                       |
|                         | Website > RADICACIÓ                                          | IN DE PQRSFD > Enviar un ticket |                       |
|                         |                                                              | ¿En que p                       | odemos ayudarle?      |
|                         |                                                              | Petición                        | Queja                 |
|                         |                                                              | Reclamo                         | Sugerencia            |
|                         |                                                              | Felicitación                    | Denuncia              |
|                         |                                                              | Certificado                     | Integridad Científica |

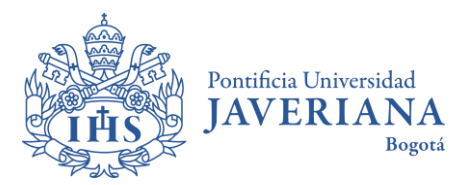

#### PASO 1: RADICACIÓN PQRSFD

Una vez seleccionada la tipología se abrirá el formulario el cual deberá diligenciar en su totalidad para que su solicitud sea gestionada y finalice dando clic en el botón "Enviar Ticket"

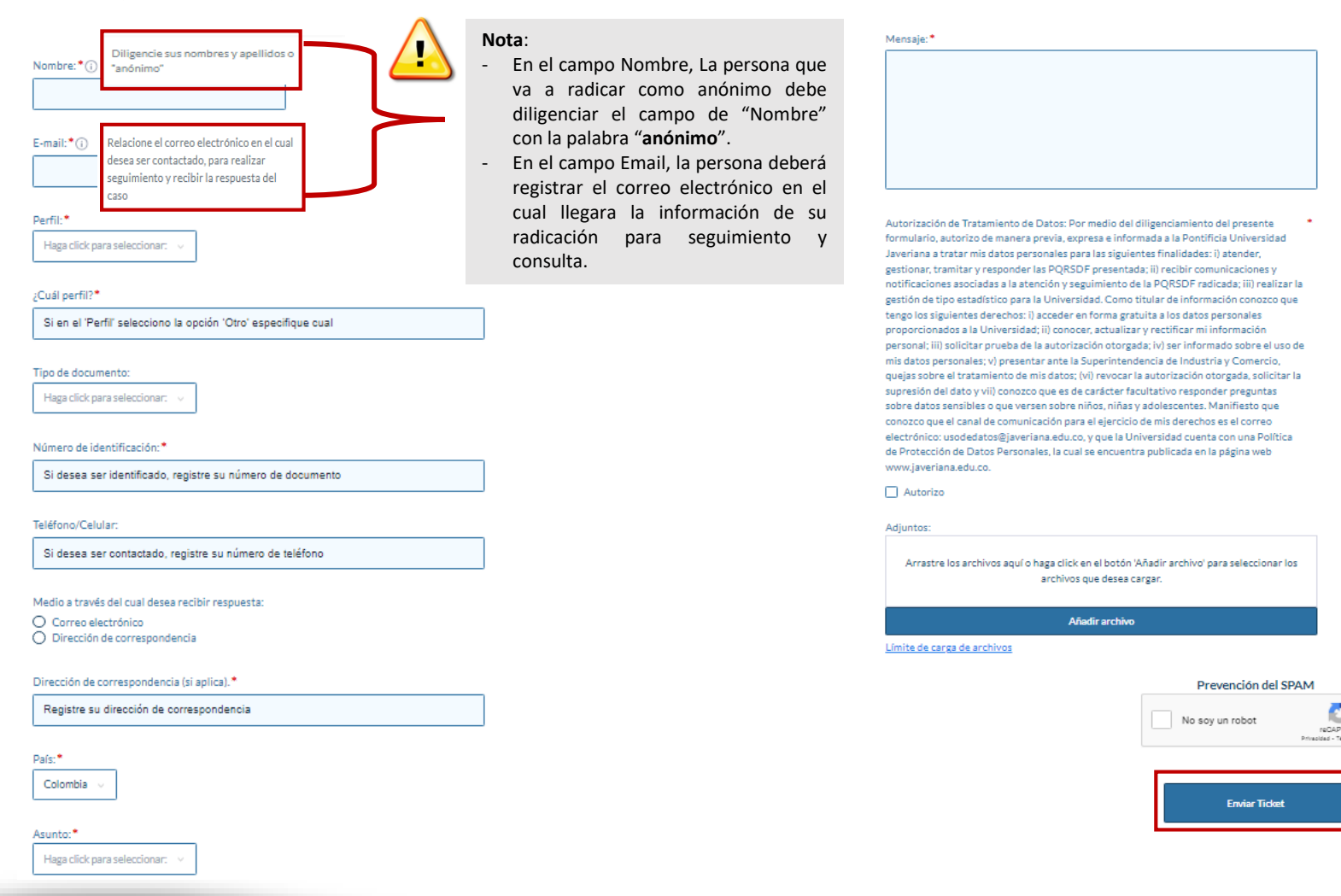

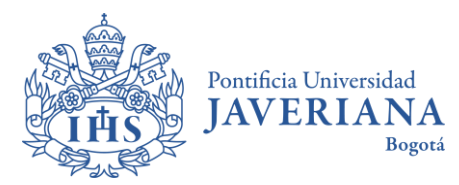

#### **PASO 1: RADICACIÓN** PQRSFD

Al enviar la PQRSFD, quien radicó podrá visualizar el ID del ticket asignado. Además, recibirá una notificación en el correo electrónico registrado en el formulario. Si selecciona el botón "Ver su ticket", podrá acceder a los detalles y al estado de su radicación de la siguiente manera:

Responder Responder a todos Reenviar CMI viernes 4/10/2024 10:04 a.m. RADICACIÓN DE PQRSFD <pgrsfd@javeriana.edu.co> RD [#H7W-XQE-7THL] Ticket recibido: Ticket desde Gabriela López Para Gabriela Yurany Lopez Garcia

#### Estimado(a) (

Su PQRSFD ha sido registrada exitosamente con el ticket: "H7W-XQE-7THL" y se encuentra actualmente en trámite.

En el siguiente enlace puede consultar estado de su radicación: http://dti-pru.javeriana.edu.co/hesk rectoria/ticket.p

Recibirá una notificación por correo electrónico cuando se emita la respuesta a su ticket.

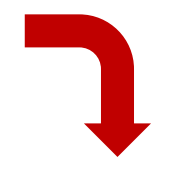

#### **RADICACIÓN DE PQRSFD**

Website > RADICACIÓN DE PQRSED > Su ticket

| Ato: | atar | 200 | t-   |
|------|------|-----|------|
| ALE  | ILdi | ner | ile. |

Pontificia Universidad Javeriana.

| Contacto:                 | hace unos 7 minutos                                                               | Ticket          | DBW-L6N-ZL68        |
|---------------------------|-----------------------------------------------------------------------------------|-----------------|---------------------|
| Perfil: Estudiante        |                                                                                   | seguimiento:    |                     |
| ¿Cuil perfil? Si en el 'F | Perfil' selecciono la opción 'Otro' especifique cual                              |                 |                     |
| Tipo de documento: C      | lédula de ciudadanía                                                              | Ticket número : | 37                  |
| Número de identificad     | ción:                                                                             | Estado dal      | hlumun              |
| Teléfono/Celular:         |                                                                                   | Estado del      | NUEVO               |
| Medio a través del cui    | al desea recibir respuesta: Correo electrónico                                    | LICKEL          |                     |
| Dirección de correspo     | ondencia (si aplica). Cra 7#40-62                                                 | Creado en:      | 2024-09-25 09:04:39 |
| País: Colombia            |                                                                                   |                 |                     |
| Asunto: Académico         |                                                                                   | Actualizado:    | 2024-09-25 09:04:39 |
| No tengo claro dónde      | queda el edificio Santlago Páramo.                                                | Última          | Gabriela López      |
| Autorización de Trata     | miento de Datos: Por medio del diligenciamiento del presente formulario, autorizo | respuesta:      |                     |
|                           |                                                                                   |                 |                     |

Autoriza de manera previa, expresa e informada a la Pontificia Universidad Javeriana a tratar mis datos personales para las siguientes finalidades: i) atender, gestionar, tramitar y responder las PQRSDF presentada; ii) recibir comunicaciones y notificaciones asociadas a la atención y sexuimiento de la PORSDF radicada; iii) realizar la gestión de tipo estadístico para la Universidad. Como titular de información conozco que tengo los siguientes derechos: i) acceder en forma gratuita a los datos personales proporcionados a la Universidad; ii) conocer, actualizar y rectificar mi información personal; iii) solicitar prueba de la autorización otorgada; ív) ser informado sobre el uso de mis datos personales; v) presentar ante la Superintendencia de Industria y Comercio, quejas sobre el tratamiento de mis datos; (vi) revocar la autorización otorgada, solicitar la supresión del dato y vil) conozco que es de carácter facultativo responder preguntas sobre datos sensibles o que versen sobre niños, niñas y adolescentes. Manifiesto que conozco que el canal de comunicación para el ejercicio de mis derechos es el correo electrónico:

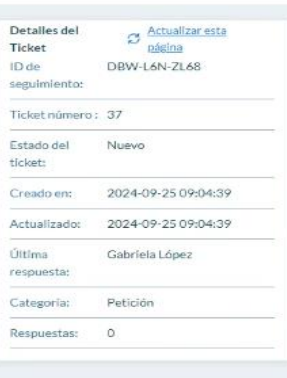

Esta guía de usuario ha sido diseñada para brindar instrucciones sobre el proceso de radicación de las PQRSFD (Peticiones, Quejas, Reclamos, Sugerencias, Felicitaciones y Denuncias) en la Pontificia Universidad Javeriana. A través de esta guía, los usuarios comprenderán cómo realizar una radicación, y posteriormente cómo consultar la respuesta a su caso.

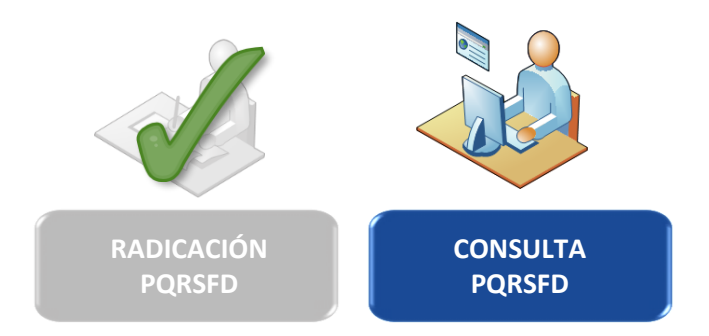

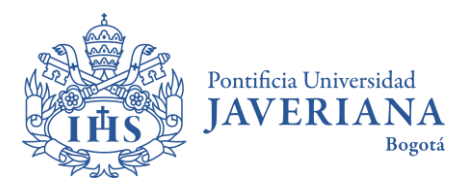

#### PASO 2: CONSULTA PQRSFD

Para consultar el estado de radicación en la herramienta tecnológica de clic en el botón "Ver tickets existentes", posteriormente diligencie el número de ticket y correo electrónico registrado, donde visualizará el estado y respuesta de la radicación.

| RADICACIÓN DE PQRSFD                                                                                                    |                                                              | Ver el ticket existente                         |
|----------------------------------------------------------------------------------------------------|--------------------------------------------------------------|-------------------------------------------------|
| Website > RADICACIÓN DE PQRSFD                                                                                                    |                                                              |                                                 |
| Hola, ¿cómo podemos ayudarle?                                                                                                    |                                                              | Ticket ID*                                      |
| Enviar un ticket<br>Enviar un nuevo ticket a un departamento                                                                                                    | ado                                                          | E-mail*                                         |
| Ir al panel de Administración                                                                                                    |                                                              | Recordar mi dirección de email       Ver ticket |
| Respuesta de Lider Unidad 1 > hace un mes G<br>Buenos días revisado tu caso con el docente correspondiente y se procederá de acuerdo<br>con el reglamento y las fechas establecidas para la carga de notas. | Detalles del<br>boleto<br>Identificación de<br>seguimiento:  | a <u>¿Recordar su ID de seguimiento?</u>        |
| Calificado como poco útil                                                                                                    | Numero de 38<br>billete:<br>Estado del Resuelto<br>billete:  |                                                 |
| Contacto: hace un mes   Perfil: Estudiante   ¿Cuál perfil? Si en el 'Perfil' selecciona la opción 'Otro' especifique cual   Tipo de documento: Cédula de ciudadanía                                         | [Abrir ticket]<br>Creado en: 25 de septiembre de<br>09:51:54 | 2024                                            |
| Número de identificación:<br>Teléfono/Celular<br>Medio a través del cual desea recibir respuesta: <b>Correo electrónico</b><br>Dirección de correspondencia (si aplica<br>País: <b>Colombia</b>             | Última Equipo<br>respuesta:<br>Categoría: Queja              |                                                 |
| Asunto: Académico<br>No estoy de acuerdo con la metodología del profesor de Simulación de la Producción, no carga las notas a<br>tiempo y sus clases no son interesantes.                                   | Respuestas: 1                                                |                                                 |

Esta guía de usuario ha sido diseñada para brindar instrucciones sobre el proceso de radicación de las PQRSFD (Peticiones, Quejas, Reclamos, Sugerencias, Felicitaciones y Denuncias) en la Pontificia Universidad Javeriana. A través de esta guía, los usuarios comprenderán cómo realizar una radicación, y posteriormente cómo consultar la respuesta a su caso.

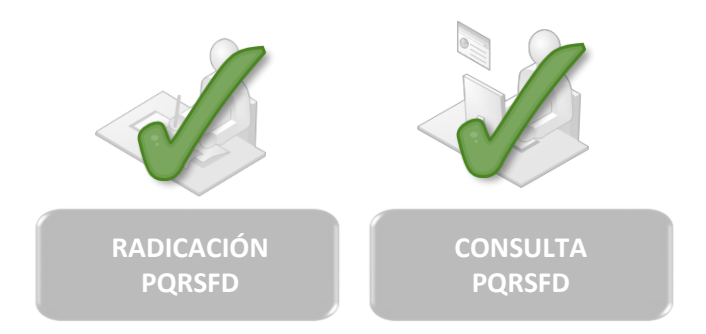

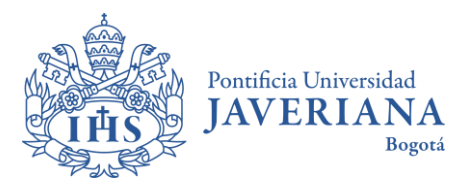

| Revisado por              | Aprobado por                          |
|---------------------------|---------------------------------------|
| Olga Lucía Araoz Cajiao   | Juliana Bucheli Moncayo               |
| Jefe Oficina de Proyectos | Oficial Datos Personales - Compliance |